| Pri | Print to the 'virtual' printers EDU_ZWART-WIT and EDU_KLEUR                                                                                                    |                                                           |  |  |
|-----|----------------------------------------------------------------------------------------------------|-----------------------------------------------------------|--|--|
| 1.  | You will find the multi functional printers on<br>almost every campus or near the library. Some<br>printers will only print black&white, while others<br>function as both black&white and colour printers.<br>The libraries have sufficient computers to print<br>documents to these multi functional printers. All<br>you need to do, is to log on to the computers<br>with your HOGENT user name and password.                                                           |                                                           |  |  |
| 2.  | Automatically after logging on, you will have the<br>possibility to work with a 'virtual' b/w or colour<br>printer, respectively called <b>EDU_ZWART-WIT</b> en<br><b>EDU_KLEUR</b> .<br>When you print a document to the 'virtual'<br>EDU_ZWART-WIT printer, you can print your<br>documents on any multi functional printer. When<br>you print a document to the 'virtual' printer<br>EDU_KLEUR, you can print your documents on<br>any multi functional colour printer. |                                                           |  |  |
| 3.  | Students who can't see the printer, can surf to:<br>https://mobielprinten.hogent.be (cfr – Manual<br>Mobile Printing)                                                                                                    |                                                           |  |  |
| 4.  | Put your student card on the (EDU)card reader of<br>the multi-functional printer for a couple of<br>seconds<br>This way, you can log on to the multi-functional<br>printer. If you do not have your student card with<br>you, you can make use of the the AD-login on the<br>display.                                                                                                    | EDU-KAARTLEZER<br>Studentenkaart<br>Hogen<br>Dato tuapnis |  |  |

| 5. | Push the "Secure Print" button on the touch                                                                                                    | 🕞 Hoofdmenu                                                                                                    | Inst./<br>Reg. snelt.   | Cursus                                                                                                    |
|----|----------------------------------------------------------------------------------------------------|----------------------------------------------------------------------------------------------------|-------------------------|----------------------------------------------------------------------------------------------------|
|    | screen.                                                                                                    | Selecteer een functie                                                                                                    |                         |                                                                                                    |
|    |                                                                                                    | Kopie Secure Print                                                                                                    | Scannen en<br>verzenden | Scannen en<br>opslaan                                                                                                    |
|    |                                                                                                    |                                                                                                    |                         | E-litlangaan                                                                                                    |
| 6. | You will now be shown a secured print queue.<br>Select your print assignment by pushing the file<br>name or choose the 'Select all' button and then<br>push "Afdruk + Verwijder". | D Log uit nadat de activiteit is uitgevoero.<br>Secure Print<br>BEVEILIGDE WACHTRIJ<br>Gebruike::Peter Thienpont Balans: 9.84 | Reg.snelt.              | Cursus<br>Cursus                                                                                                    |
|    |                                                                                                    | Opdracht acceptatieformulier 2.pdf                                                                                            | Formsat                 | Pagina's Kopies Prij<br>2 1 0.00<br>2 1 0.00<br>4 4<br>4 4<br>4<br>4<br>4<br>4<br>4<br>4<br>4<br>4<br>4<br>4<br>4<br>4<br>4 |
|    |                                                                                                    | D Log uit nadat de activiteit is uitgevoer                                                                                    | d.                      | () Uitloggen                                                                                                    |

| Mobile printing on your own laptop, Mac or other smart mobiles |                                                                                                    |                                                                                                    |  |  |
|----------------------------------------------------------------|----------------------------------------------------------------------------------------------------|----------------------------------------------------------------------------------------------------|--|--|
| 7.                                                             | Surf to <a href="https://mobielprinten.hogent.be">https://mobielprinten.hogent.be</a>                                                                                                    |                                                                                                    |  |  |
| 8.                                                             | Log in with your HOGENT user name and password.                                                                                                    |                                                                                                    |  |  |
| 9.                                                             | When you are logged on, you can see a number of<br>possibilities to send the print assignment.<br>The first tab sheet "Mijn afdrukopdrachten" (= the<br>starting screen).<br>The second tab sheet "Web Print"<br>The third tab sheet "Driver Print".<br>The fourth tab sheet " E-mail Print".<br>The fifth tab sheet " Mijn Printers". | Ander                                                                                                    |  |  |
| 10.                                                            | First go the the fifth tab sheet "Mijn printers".<br>Here you will find all available printers. You can<br>choose your printer and rename it.                                                                                                    |                                                                                                    |  |  |
| 11.                                                            | The first tab sheet "Mijn afdrukopdrachten".<br>Here you can upload your document simply by<br>browsing.                                                                                                    | Attautider Bilderen.<br>Document Om Te Verzenden<br>Discusses deuesteren sjin a Morsel Offen, FO, PC, CF,<br>Volgende 3                                                                                                    |  |  |
| 12.                                                            | The second tab sheet "Web print".<br>Here you can enter a web address and send it to the<br>printer.                                                                                                    | Annoten     Reference     Annoten     Reference     Reference     Reference     Refer |  |  |

| 13. | The third tab sheet "Driver Print".<br>Here you will find the info on how to install your own<br>driver.                                                                                                    | <image/> <section-header></section-header>                                                                                                    |
|-----|----------------------------------------------------------------------------------------------------|----------------------------------------------------------------------------------------------------|
| 14. | The fourth tab sheet " E-mail Print".                                                                                                    |                                                                                                    |
| 15  | By simply sending an e-mail with a document to the following address <b>mobielprinten@hogent.be</b> .<br>Careful!!! The attached document needs to be a graphic file (PDF).<br>You can only send one attachment at a time. | <section-header><section-header><section-header><section-header><section-header><section-header></section-header></section-header></section-header></section-header></section-header></section-header>                                                                                                    |
| 15. | print, go back to " Mijn Afdrukopdrachten" .                                                                                                    | HoGent                                                                                                    |
|     | Tick the correct box to proceed to the advanced settings on the printer                                                                                                    | Mijn Afdrukopdrachten  Document Om Te Verzenden  Detmon/Tipl Restandsam  Restandsam  Pagina  Status Volgende >  Status Volgende >  Status Volgende >  Status Vorgideen  Volgende >  Status Vorgideen  Vorgideen |
| 16. | Under advanced settings you can indicate the number<br>of copies and the page reach. You can also indidcate<br>whether you wish to make one-sided or two-sided<br>copies.                                                  | Buttern Tiget     Converted and printer dudedizing orderstrand     Converted and printer dudedizing orderstrand     Converted and the downeed blow bear                                                                                                    |

| 17. | Push the EDU_KLEUR or EDU_ZWART-WIT button.                                                                                                    | Atunation & Di Contractione Viele Point Driver Point E-mail Point Maja Printers Mijn Afdrukopdrachten Document Om Te Verzenden Ordersmeder formanen age ta Messan Office, RY, PC, CP,  Printersme                                                                                                    |
|-----|----------------------------------------------------------------------------------------------------|----------------------------------------------------------------------------------------------------|
|     |                                                                                                    | Datum/Tipd         Restandosaam         Pagina/x         Status         Verniesuwn 8           15/09/151334         B         exceptatiofermulier 2.pdf         2         Wachten op vrijgeven         Vernigheren           00.0 erze ogradisch aft fer divikken, stelester etn van onderstaande printers         B         Vernigheren         Vernigheren           00.0 erze ogradisch aft fer divikken, stelester etn van onderstaande printers         B         Vernigheren         Vernigheren           00.0 erze ogradisch aft fer divikken, stelester etn van onderstaande printers         B         D         Vernigheren         Vernigheren           00.0 erze ogradisch aft fer divikken, stelester etn van onderstaande printers         Divisioniging afterstakken, stelester etn van onderstaande printers         Vernigheren         Vernigheren           01.0 erze ogradisch aft fer divikken, stelester etn van onderstaande printer diubetrijdig onderstaande         Divisioniging afterstakken (verk allern etn etn diubetrijdig onderstaande printer diubetrijdig onderstaande printers)         Divisioniging after etn etn etn etn etn etn etn etn etn etn |
| 18. | You will receive the notifications "Uw afdrukopdracht is<br>succesvol naar de geselecteerde printer verzonden." (=<br>your print assignment has succesfully been sent to the<br>selected printer") | Memodian     Memodian       Mijn Afdrukopdrachten     Verbitt       Document Om Te Verzenden       Bideren       Obernerffigit     Bideren       Tijnovi 15 1133     Biscensame       Biscensame     2       Statis     Vereideren @       Statis     Vereideren @       Statis     Vereideren @                                                                                                    |
| 19. | Take your student card to the printer.                                                                                                    | EDU- KAARTLEZER<br>studentenkaart<br>Hogen<br>purz juagnis                                                                                                    |